10/100 Fast Ethernet & 56K V.90 Fax/Modem

**Integrated PC Card** 

**Quick Installation Guide** 

# **1. INSTALLATION**

The quick installation guide describes how to install your Intergared PC Card in major popular Network Operating System. And more can be found in detail manual diskette.

#### 1.1. HARDWARE INSTALLATION

- 1. Hold the card label up and insert the card into the computer's PCMCIA slot with the 68 pin connector facing the computer.
- 2. Connect the RJ-45 (8-pin) plug to the LAN and the RJ-11 (6-pin) plug to the telephone wall outlet.

2

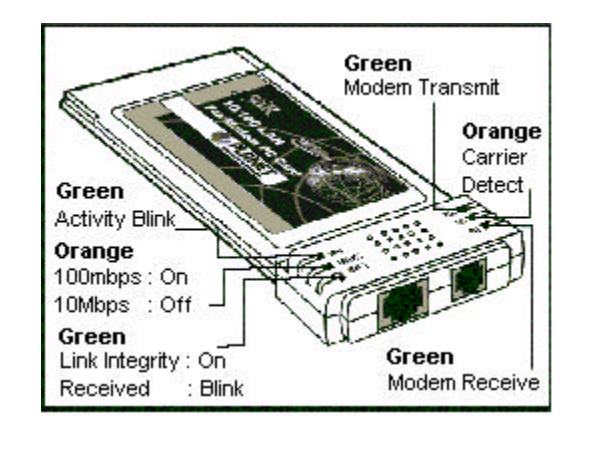

# 1.2. INSTALLING THE SOFTWARE

### 1.2.1 Windows 95 Installation

- 1.Assume that the PCMCIA card reader and drivers have been loaded and well functioning. The **System** Icon in the **Control Panel** can report on its functionality. If not, check your computer dealer for technical support.
- 2.Insert 10/100 Fast Ethernet + 56K Fax/Modem multifunction PC Card into PCMCIA slot. Windows 95 will prompt New Hardware Found dialog box. In New Hardware Found dialog box, select Driver from disk provided by hardware manufacturer.

| lew Ha         | rdware Found ? 🗙                                         |
|----------------|----------------------------------------------------------|
|                | XXXXX-XXXX                                               |
| Select v       | which driver you want to install for your new hardware:  |
| O <u>W</u> in  | dows default driver                                      |
| • Driv         | er from disk provided by hardware manufacturer           |
| O <u>D</u> or  | not install a driver (Windows will not prompt you again) |
| O <u>S</u> ele | ct from a list of alternate drivers                      |
|                | OK Cancel <u>H</u> elp                                   |
|                |                                                          |
|                |                                                          |
|                | 3                                                        |

- 3.Enter the correct path, i.e. "A:\", then insert 10/100 Fast Ethernet + 56K Fax/Modem PC Card driver disk. The driver will be installed automatically, and system may ask for the Windows 95 installation CD/disks to update the existing files or drivers. After the update, system will reboot automatically.
- 4.For the first time installation, click **Network** icon in **Control Panel** to correctly add Protocols, Client and Service according to your application requirements.
- 5. Reboot the machine and the card will fully function.

#### 1.2.2 Working with Windows 98

- 1. Turn on your computer.
- 2. Insert the Fast Ethernet/Fax/Modem combo PC Card into the free PCMCIA slot, and make sure it is firmly seated.
- 3. Windows 98 will prompt New Hardware Found then Add New Hardware Wizard dialog box. Click Next.

4. Select "Search for the best driver for your device (Recommended)", then click Next.

|                                                                    | <ul> <li>Search for the best driver for your device.<br/>(Recommended).</li> <li>Display a list of all the drivers in a specific<br/>location, so you can select the driver you want.</li> </ul> |
|--------------------------------------------------------------------|----------------------------------------------------------------------------------------------------|
| <ol> <li>Insert Fast Ethern</li> <li>"Floppy disk drive</li> </ol> | <pre></pre>                                                                                                    |
|                                                                    |                                                                                                    |

| Add New Hardware                                                                                                    | Wizard                                                                                                    |
|----------------------------------------------------------------------------------------------------|----------------------------------------------------------------------------------------------------|
| 2                                                                                                    | Windows will search for new drivers in its driver database<br>on your bard drive, and in any of the following selected                                                                                                    |
|                                                                                                    | locations. Click Next to start the search.                                                                                                    |
|                                                                                                    | Eloppy disk drives                                                                                                    |
|                                                                                                    |                                                                                                    |
|                                                                                                    |                                                                                                    |
|                                                                                                    | Microsoft Windows Update                                                                                                    |
| N 😒 🍣 .                                                                                                    | E Specify a leastion:                                                                                                    |
|                                                                                                    |                                                                                                    |
|                                                                                                    |                                                                                                    |
|                                                                                                    | Browse                                                                                                    |
|                                                                                                    |                                                                                                    |
| -ih                                                                                                    |                                                                                                    |
|                                                                                                    |                                                                                                    |
|                                                                                                    | < <u>B</u> ack Next> Cancel                                                                                                    |
| 6 Dross Finish t                                                                                                    | <u>A Back Next&gt;</u> Cancel                                                                                                    |
| <ol> <li>Press Finish t</li> <li>the Fast Ethern</li> </ol>                                                                                                    | to complete the installation. Reboot the machine and nov                                                                                                    |
| 6. Press <b>Finish</b> t<br>the Fast Ethern                                                                                                    | to complete the installation. Reboot the machine and novet/fax/modem combo PC card is ready to go.                                                                                                    |
| <ol> <li>Press Finish t<br/>the Fast Ethern</li> <li>1.2.3 NT4.0 Instal</li> </ol>                                                                                                    | to complete the installation. Reboot the machine and nov<br>et/fax/modem combo PC card is ready to go.                                                                                                    |
| <ol> <li>Press Finish t<br/>the Fast Ethern</li> <li>1.2.3 NT4.0 Instal<br/>Installation in NT</li> </ol>                                                                                                    | A lot is ready to go.          Cancel         Complete the installation. Reboot the machine and nover et/fax/modem combo PC card is ready to go.         Interview         4.0                                                                                                    |
| <ol> <li>Press Finish t<br/>the Fast Ethern</li> <li>1.2.3 NT4.0 Instal</li> <li>Installation in NT</li> <li>Insert the PC Car</li> </ol>                                                                                                    | A least Next > Cancel Cancel Concel Conce |
| <ol> <li>Press Finish t<br/>the Fast Ethern</li> <li>1.2.3 NT4.0 Instal<br/>Installation in NT</li> <li>Insert the PC Cat</li> <li>Start Window</li> </ol>                                                                                                    | A gack Next > Cancel Cancel Cancel Complete the installation. Reboot the machine and novel/fax/modem combo PC card is ready to go.          lation         4.0         rd into one of the PCMCIA Slots.         vs       NT         4.0         and         login       with         a       full         access       level                                                                                                    |
| <ol> <li>Press Finish t<br/>the Fast Ethern</li> <li>1.2.3 NT4.0 Instal<br/>Installation in NT</li> <li>Insert the PC Car</li> <li>Start Window<br/>ADMINISTRA</li> </ol>                                                                                                    | <ul> <li><u>Back</u> Next &gt; Cancel</li> <li>to complete the installation. Reboot the machine and novel/fax/modem combo PC card is ready to go.</li> <li>lation</li> <li>4.0</li> <li>rd into one of the PCMCIA Slots.</li> <li>vs NT 4.0 and login with a full access level TOR</li> </ul>                                                                                                    |
| <ol> <li>Press Finish t<br/>the Fast Ethern</li> <li>1.2.3 NT4.0 Instal<br/>Installation in NT</li> <li>Insert the PC Cai</li> <li>Start Window<br/>ADMINISTRA</li> <li>Open MY COI</li> </ol>                                                                                                    | to complete the installation. Reboot the machine and novel/fax/modem combo PC card is ready to go.<br><b>lation</b><br>4.0<br>rd into one of the PCMCIA Slots.<br>vs NT 4.0 and login with a full access level.<br>TOR<br>MPUTER $\rightarrow$ CONTROL PANEL $\rightarrow$ NETWORK $\rightarrow$                                                                                                    |
| <ol> <li>Press Finish t<br/>the Fast Ethern</li> <li>1.2.3 NT4.0 Instal</li> <li>Installation in NT</li> <li>Insert the PC Cai</li> <li>Start Window</li> <li>ADMINISTRA</li> <li>Open MY COINETWORK</li> </ol>                                                                                       | to complete the installation. Reboot the machine and nover<br>et/fax/modem combo PC card is ready to go.<br><b>lation</b><br>4.0<br>rd into one of the PCMCIA Slots.<br>vs NT 4.0 and login with a full access level<br>TOR<br>MPUTER $\rightarrow$ CONTROL PANEL $\rightarrow$ NETWORK $\rightarrow$                                                                                                    |
| <ol> <li>Press Finish t<br/>the Fast Ethern</li> <li>1.2.3 NT4.0 Instal<br/>Installation in NT</li> <li>Insert the PC Cat</li> <li>Start Window<br/>ADMINISTRA</li> <li>Open MY COINETWORK</li> </ol>                                                                                                 | to complete the installation. Reboot the machine and novel/fax/modem combo PC card is ready to go.<br><b>lation</b><br><b>4.0</b><br>rd into one of the PCMCIA Slots.<br>vs NT 4.0 and login with a full access level<br><b>TOR</b><br><b>MPUTER</b> $\rightarrow$ <b>CONTROL PANEL</b> $\rightarrow$ <b>NETWORK</b> $\rightarrow$                                                                                                    |
| <ol> <li>Press Finish t<br/>the Fast Ethern</li> <li>1.2.3 NT4.0 Instal<br/>Installation in NT</li> <li>Insert the PC Car</li> <li>Start Window<br/>ADMINISTRA</li> <li>Open MY COINETWORK</li> <li>If Network has not</li> </ol>                                                                     | $\langle \underline{Back} \\ \underline{Next} \rangle$ Cancel<br>to complete the installation. Reboot the machine and nover<br>et/fax/modem combo PC card is ready to go.<br><b>lation</b><br>4.0<br>rd into one of the PCMCIA Slots.<br>vs NT 4.0 and login with a full access level<br>TOR<br>MPUTER → CONTROL PANEL → NETWORK →<br>been installed,                                                                                                    |
| <ul> <li>6. Press Finish t<br/>the Fast Ethern</li> <li>1.2.3 NT4.0 Instal<br/>Installation in NT</li> <li>1. Insert the PC Car</li> <li>2. Start Window<br/>ADMINISTRA</li> <li>3. Open MY COI<br/>NETWORK</li> <li>If Network has not</li> <li>Select YES to</li> </ul>                             | $\langle \underline{Back} \\ Next \rangle$ Cancel<br>to complete the installation. Reboot the machine and nover<br>et/fax/modem combo PC card is ready to go.<br>lation<br>4.0<br>rd into one of the PCMCIA Slots.<br>vs NT 4.0 and login with a full access leve<br>TOR<br>MPUTER → CONTROL PANEL → NETWORK →<br>been installed,<br>start Network installation,                                                                                                    |
| <ul> <li>6. Press Finish t<br/>the Fast Ethern</li> <li>1.2.3 NT4.0 Instal</li> <li>Installation in NT</li> <li>1. Insert the PC Car</li> <li>2. Start Window</li> <li>ADMINISTRA</li> <li>3. Open MY COINETWORK</li> <li>If Network has not</li> <li>Select YES to</li> <li>Press Next an</li> </ul> | $\langle \underline{Back} \\ Next \rangle$ Cancel<br>to complete the installation. Reboot the machine and nover<br>et/fax/modem combo PC card is ready to go.<br>lation<br>4.0<br>rd into one of the PCMCIA Slots.<br>vs NT 4.0 and login with a full access leve<br>TOR<br>MPUTER → CONTROL PANEL → NETWORK →<br>been installed,<br>start Network installation,<br>d press SELECT FROM LIST button, then press HAV                                                                                                    |

- Insert the driver disk into drive floppy disk drive, then enter the correct path.
- Select the only one choice for the Direct PortPC Card, then press **OK** and **NEXT**
- Windows NT 4.0 will grant configurations for
  - -- TCP/IP
    - -- NWLink IPX/SPX
    - -- NetBEUI

These configurations are unique for each network. If you want to change them, ask your network administrator for help.

- Press Next twice to use default NETWORK SERVICES settings
- Enter the correct path for NT 4.0 system source files.
- ♦ A dialog box will pop up. Give appropriate system resources to the DirectPort 10/100 Fast Ethernet + 56K Fax/Modem PC Card; the settings must be unique for this device. Refer to "Resources Recommendation" for NT 3.51 details
- ◆ Press NEXT twice. Enter COMPUTER NAME then press NEXT , Press FINISH

If Network has been installed

- Select ADAPTERS
- Press ADD to add network adapters
- ♦ Press HAVE DISK button
- Insert the DirectPort PC Card driver disk into floppy disk drive
- Enter the correct path for Windows NT 4.0 drivers then press **OK**.
- A dialog box will pop up. Give appropriate system resources to the 10/100 Fast Ethernet + 56K Fax/Modem PC Card; the settings must be unique for this device. Refer to "Resources Recommendation" for NT 3.51 details
- Press **OK** when all setting are completed.
- ♦ Press **CLOSE** to complete NETWORK setting
- Reboot Windows NT.

7

#### Modem configuration for NT 4.0

- 1. Open MY COMPUTER → CONTROL PANEL → MODEMS
- 2. Using default settings and press NEXT
- 3. System should have detected your LANmodem PC Card, and enter the Modem Manufactures & Models list screen.
- 4. Press **FINISH** and then **CLOSE** to complete modem setting, and Reboot the system.
- 5. The installations for both LAN and Modem are completed.

# Note:

If you have EMI (electromagnetic interference) issues. Attached the Ferrite Cores on this two cables as shows:

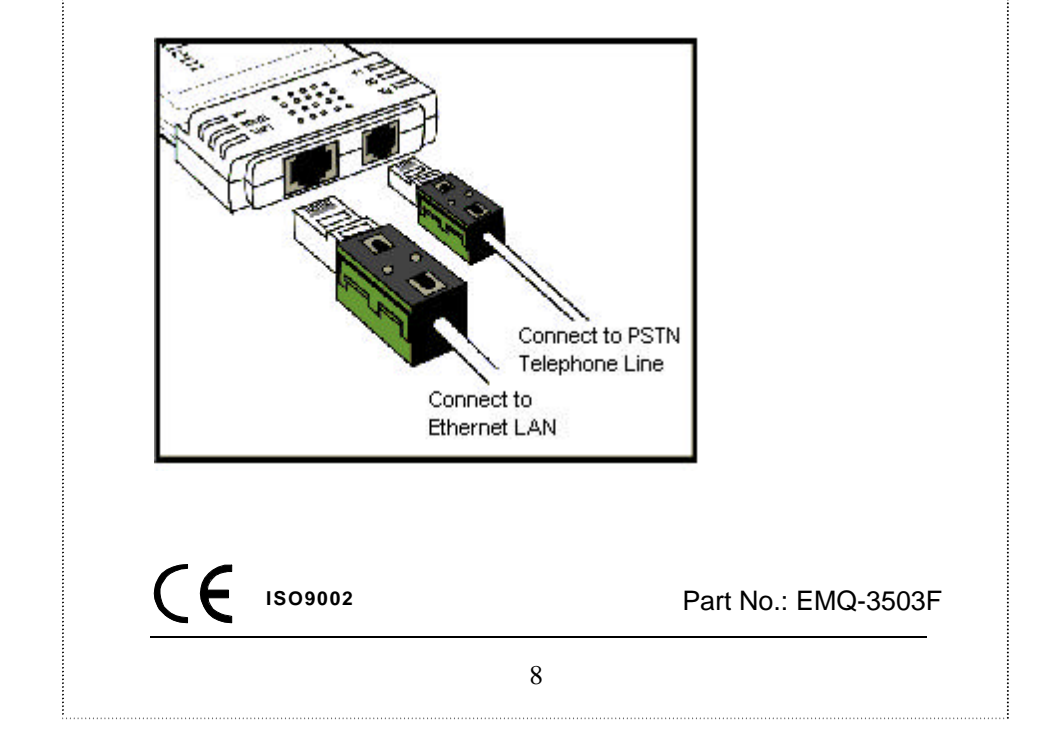